| 8. Choose the menu item Install MTU for AMI.                                                                  | <ul> <li>&lt; Installation</li> <li>■ Install meter for AMI</li> <li>((•)) Install MTU for AMI</li> <li>■ Remove meter</li> <li>,1   Check readability</li> <li>(*i) Network tool</li> </ul>                                                                                                    |
|----------------------------------------------------------------------------------------------------|----------------------------------------------------------------------------------------------------|
| 9. Select the meter on which you want to install READy<br>MTU.<br>You can search by serial number or address. | <ul> <li>&lt; Install MTU for AMI</li> <li>Select meter</li> <li>Enter search text</li> <li>Address not found</li> <li>Address not found</li> <li>213 VALARIE ROAD</li> <li>213 VALARIE ROAD</li> <li>213 VALARIE ROAD</li> <li>(1) w<sup>2</sup> e<sup>3</sup> f<sup>4</sup> t<sup>5</sup> y<sup>6</sup> u<sup>7</sup> i<sup>8</sup> o<sup>9</sup> p<sup>9</sup></li> <li>a s d f g h j k l</li> <li>z x c v b n m </li> <li>(1) z x c v b n m </li> </ul> |
| 10. Select the MTU that you want to install on the meter.<br>You can search by serial number.                 | <pre>&lt; Install MTU for AMI Select MTU </pre> <pre>Select MTU </pre> <pre>     fnter search text     f57623514521     757623514525     757623514478     p     q w e r t t y u i o o p     a s d f g h j k l     f z x c v b n m </pre> <pre>     q 0     </pre>                                                                                                    |

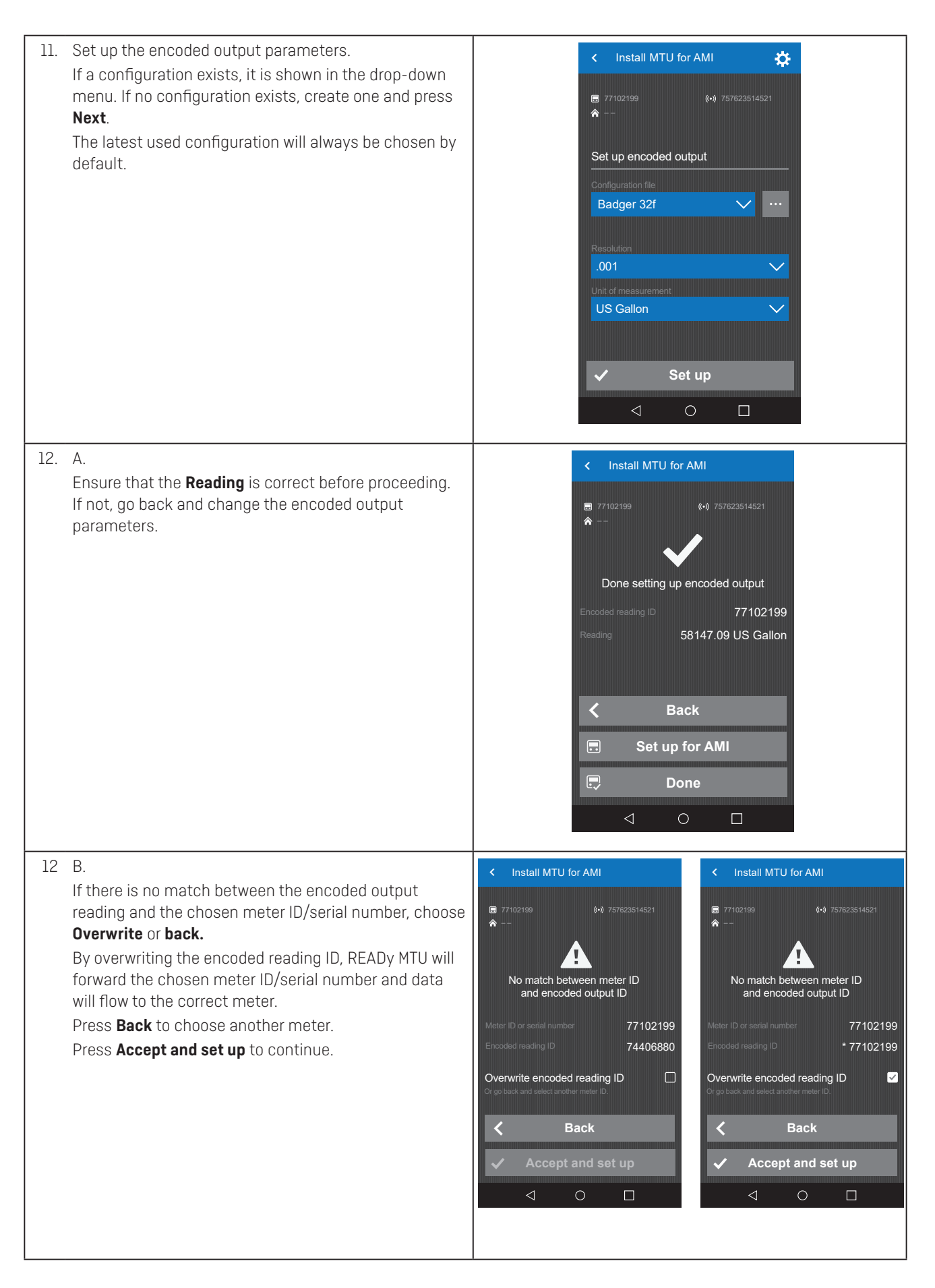

| 13. Choose the menu item <b>Set up for AMI</b> .                          | <ul> <li>Install MTU for AMI</li> <li>77102199         <ul> <li>(••) 757623514521</li> <li></li> <li>Done setting up encoded output</li> <li>Encoded reading ID 77102199</li> <li>Reading 58147.09 US Gallon</li> </ul> </li> <li>Reading Set up for AMI</li> <li>Done</li> </ul>                                                                                                    |
|---------------------------------------------------------------------------|----------------------------------------------------------------------------------------------------|
| 14. Choose the correct configuration for your AMI network.<br>Press Next. | <       Install MTU for AMI         ■       77102199         ●          Set up for AMI         AMI configuration file         01-51-501         AMI frequency package         Springfield East         >       Next          ○                                                                                                    |
| 15. Review the configuration.<br>Press <b>Accept and set up</b> .         | ✓       Install MTU for AMI         ■       77102199       (•) 757623514521         ▲        Review configuration         AMI configuration file       01-51-501         AMI configuration file       01-51-501         AMI frequency package       Springfield East         Uplink frequency       458875000 Hz         Downlink frequency       458875000 Hz         O       The radio frequency requires a FCC license.         ✓       Back         ✓       Accept and set up         ✓       O |

| 16. | The AMI configuration has been completed, check the<br>readability of the MTU by the AMI network before leaving<br>the installation. | <ul> <li>Install MTU for AMI</li> <li>Install MTU for AMI</li> <li>Install MTU for AMI</li> <li>Done configuring for AMI</li> <li>AMI configuration file</li> <li>01-51-501</li> <li>AMI frequency package</li> <li>Springfield East</li> <li>Uplink frequency</li> <li>458875000 Hz</li> <li>Downlink frequency</li> <li>458875000 Hz</li> <li>Check readability</li> <li>Done</li> <li>Done</li> </ul> |
|-----|----------------------------------------------------------------------------------------------------|----------------------------------------------------------------------------------------------------|
| 17. | If the readability is successful, the configuration is complete.                                                                     | ✓       Install MTU for AMI         ■       77102199       (•) 757623514521         ▲          ✓       The device can be read         Seen by collectors       73376978       -87 dBm ,1]         73375003       -82 dBm ,1]         (•)       Install MTU for AMI         ✓       Done         ✓       O                                                                                                |

# 9 Operation

#### 9.1 Normal operation

After configuration, READy MTU starts forwarding data to READy Collector and READy Manager. The transmission interval is determined by your READy Manager license:

- Hourly readings sent every 3 hours
- Daily readings sent daily

Hourly data is collected and logged via the 3-wire encoded input at the top of the hour and stored for transmission every 3 hours.

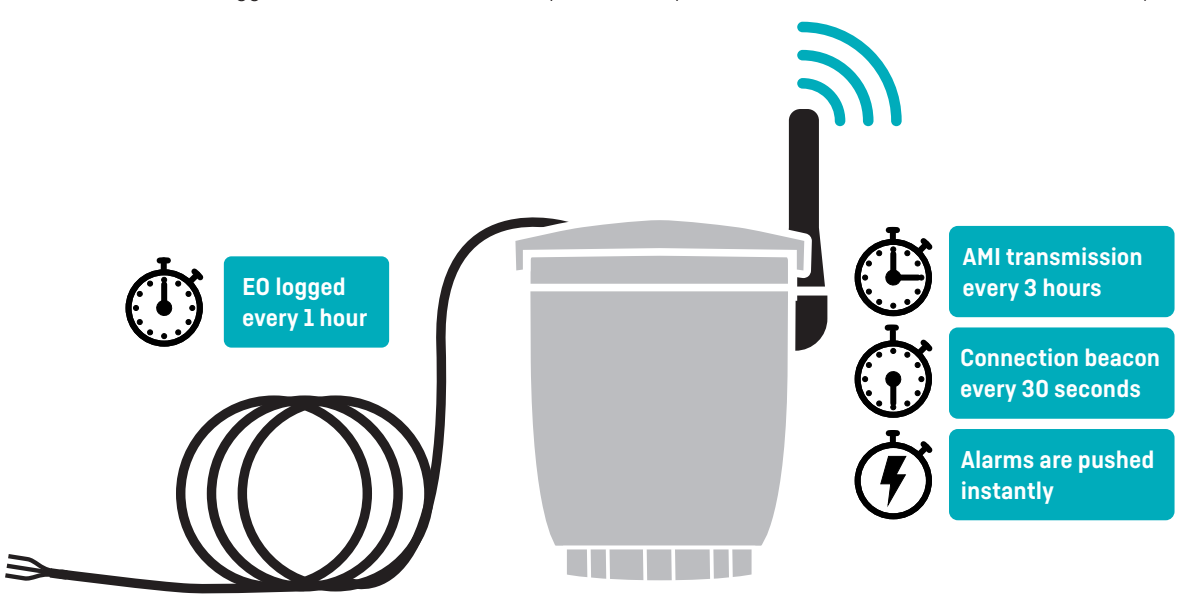

As long as READy MTU is in operation, it continues to forward data from the connected meter/register. If the MTU is moved from the installation, it is important to decommission the device into transport mode by deactivating the radio. Please see section **9.6 Decommissioning**.

READy MTU can at all times be accessed via READy App and READy Converter. Make sure to synchronize READy Manager and READy App before attempting to connect to READy MTU.

The MTU sends a connection beacon every 30 seconds during normal operation. The connection beacon interval can be speed up to every 4 seconds (installation mode) by pointing the magnet at the magnetic sensor. After 5 minutes, READy MTU disables installation mode and goes into operation mode.

If you need to reconfigure READy MTU, please see section 9.5 Reconfiguration.

#### 9.2 Alarms/info codes

**Notice** Remember to enable transport mode when exchanging or decommissioning READy MTU. If this is not done, the MTU will keep sending alarms with **Reading error** to the previously connected meter in READy Manager.

#### 9.2.1 Battery low

**Meaning:** READy MTU will forward a **Battery low** alarm when the expected battery capacity left allows for approximately 6 months of normal operation.

**MTU behavior:** READy MTU will keep forwarding data as long as possible until the battery is depleted and AMI transmission is not possible anymore.

#### 9.2.2 Reading error

Meaning: Data cannot be collected on the encoded communication interface.

#### **Possible reasons:**

- The encoded output cable may be malfunctioning or broken
- READy MTU has been disconnected from the meter without enabling transport mode

**MTU behavior:** READy MTU will forward a reading error. The alarm/info code will disappear when a successful reading is obtained again. If the MTU has been removed from the installation and transport mode is not enabled, READy MTU will keep forwarding the reading error until transport mode is enabled or the MTU is installed and reconfigured.

#### 9.3 Device exchanges

**Notice** Remember to enable transport mode when exchanging or decommissioning READy MTU. If this is not done, the MTU will keep sending alarms with no reading/communication error to the previously connected meter in READy Manager.

#### 9.3.1 Exchange of preconfigured MTU

If exchanging a preconfigured with a new preconfigured MTU, please see section **9.6 Decommissioning** for decommissioning of the old MTU and section **8.3.1 Configuration of preconfigured MTU** for deployment of the new MTU.

#### 9.3.2 Exchange default configured MTU

If exchanging a default configured with a new default configured MTU, please see section **9.6 Decommissioning** for decommissioning of the old MTU and section **8.3.2 Configuration of default configured MTU** for deployment of the new MTU.

#### 9.3.3 Meter/register exchange

Before exchanging a meter or register, please determine which device scenarios you are using in your system and which device is tracked/CIS imported in READy Manager.

#### 9.3.3.1 Device scenarios

#### A) Meter holds volume

| Meter (holds volume) Register Mito |
|------------------------------------|
|------------------------------------|

#### B) Register holds volume

| Meter | Register (holds volume) | MTU |
|-------|-------------------------|-----|
|       |                         |     |

#### C) Meter holds volume

| Meter (holds volume) | MTU |
|----------------------|-----|
|----------------------|-----|

# 9.3.3.2 Device scenario A: Meter ID is tracked/CIS imported in READy Manager

# Meter exchange:

Perform a meter exchange in READy AppPerform an MTU installation in READy App

#### Register exchange:

• Perform a MTU installation in READy App

#### 9.3.3.3 Device scenario A: Register ID is tracked/CIS imported in READy Manager

# Meter exchange

If one of the following steps are not taken, the consumption graphs in READy Manager will fail:

- Track register serial number in CIS instead
- Change meter in CIS manually
- Swap both meter and register

# Register exchange

• Perform a meter exchange in READy App

# 9.3.3.4 Device scenario B: Meter ID is tracked/CIS imported in READy Manager

# Meter exchange:

- Perform a meter exchange in READy App
- Perform an MTU installation in READy App

#### **Register exchange:**

If one of the following steps are not taken, the consumption graphs in READy Manager will fail:

- Track meter serial number in CIS instead
- Change register in CIS manually
- Swap both meter and register

### 9.3.3.5 Device scenario B: Register ID is tracked/CIS imported in READy Manager

- Meter exchange:
  - No action required

#### **Register exchange:**

- Perform a meter exchange in READy App
- Perform an MTU installation in READy App

### 9.3.3.6 Device scenario C: Meter ID is tracked/CIS imported in READy Manager Meter exchange

- Perform a meter exchange in READy App
- Perform an MTU installation in READy App

# 9.4 Fallback and log readings

Please follow the instructions in the READy Manager guide under **Fallback reading for two-way radio network (AMI) meters** and **Collecting logged data from meters with two-way communication**.

# 9.5 Reconfiguration

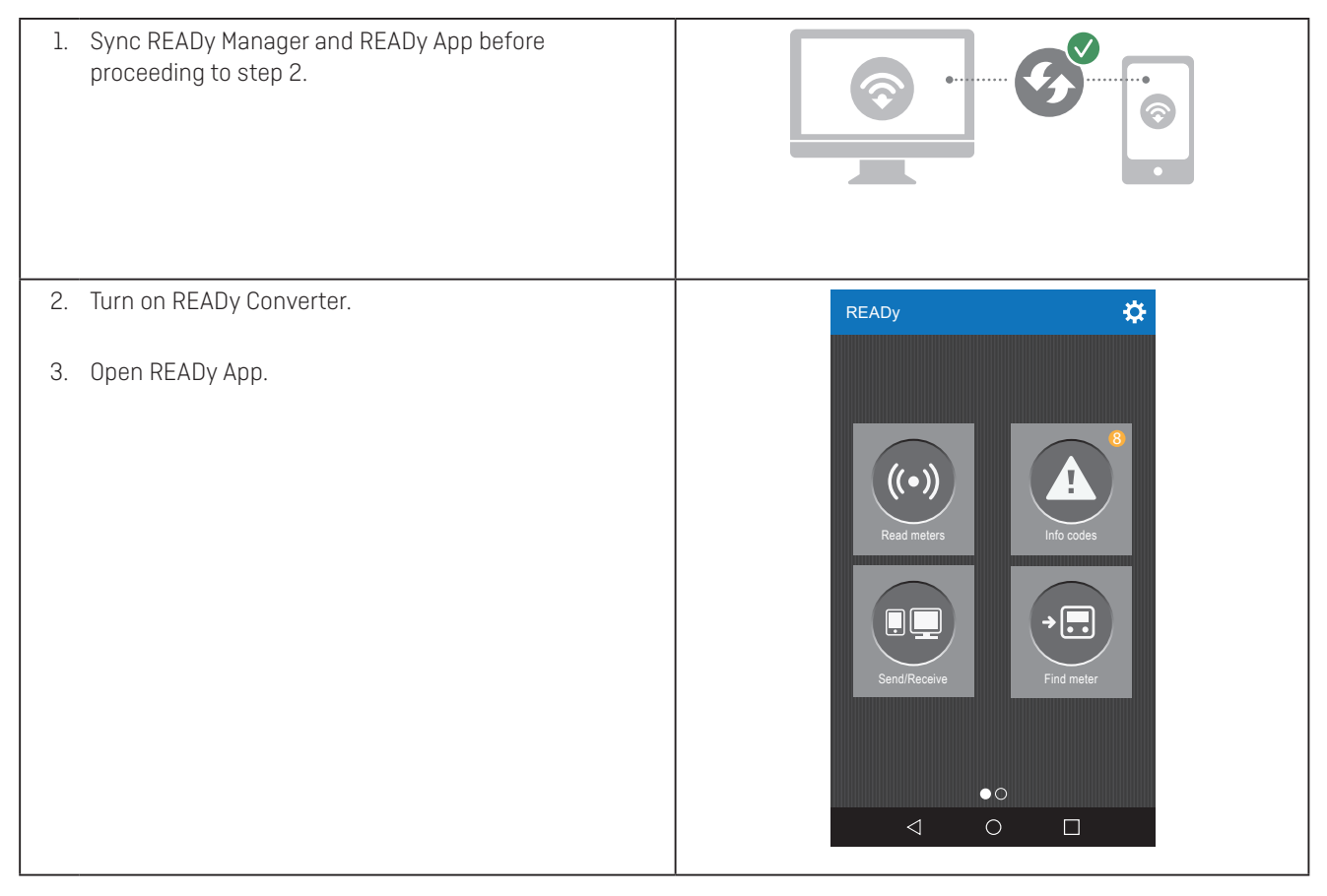

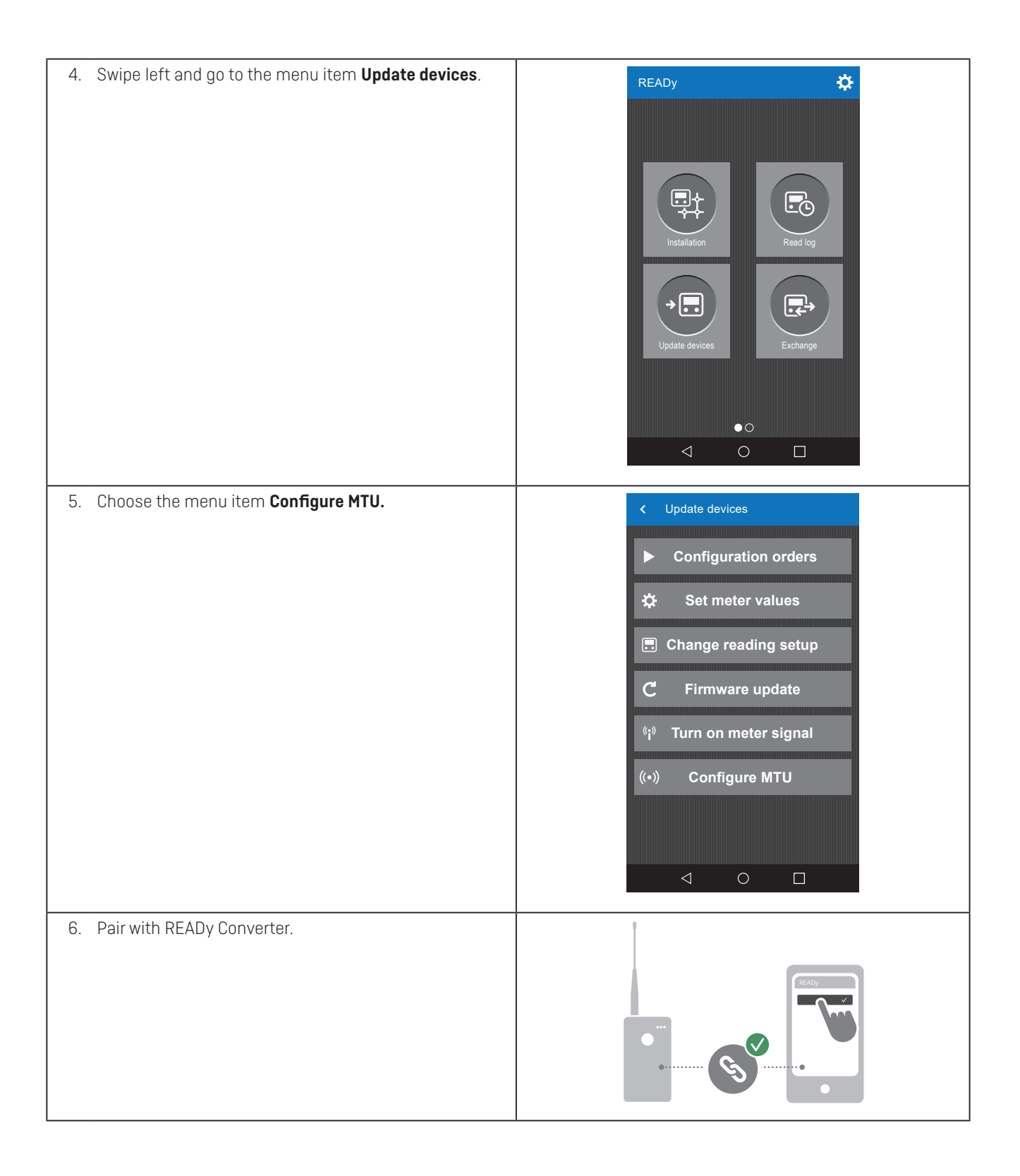

| 7. | Select the MTU you want to update.<br>You can search by serial number.                                                                                                    | <pre>&lt; Install MTU for AMI Select MTU </pre> <pre>Select MTU </pre> <pre> </pre> <pre>  <pre>  <pre>   <pre>  <pre>   <pre>  <pre>   <pre>  <pre>  <pre>   <pre>  <pre>  <pre>  <pre>  <pre>  <pre>  <pre>  <pre>  <pre>   <pre>  <pre>  <pre>  <pre>  <pre>  <pre>  <pre>  <pre>  <pre>  <pre>  <pre>  <pre>  <pre>  <pre>  <pre>  <pre>  <pre>  <pre>  <pre>  <pre>  <pre>  <pre>  <pre>  <pre>  <pre>  <pre>  <pre>  <pre>  <pre>  <pre>   <pre>  <pre>  <pre>  <pre< th=""></pre<></pre></pre> |
|----|----------------------------------------------------------------------------------------------------|----------------------------------------------------------------------------------------------------|
| 8. | The configuration shown is the current configuration of<br>the MTU.<br>You can rename the configuration by tapping the three<br>dots next to the <b>Configuration file</b> combo box. | ✓ Install MTU for AMI   ♥ 77102199   ♥ •   ♥ •   Set up encoded output   Configuration file   Badger 32f   ♥   With of measurement   US Gallon   ♥   Set up                                                                                                    |
| 9. | The configuration continues as normal. See section<br><b>8.4.2 Configuration of default configured MTU</b> for<br>further details.                                                    |                                                                                                    |

# 9.6 Decommissioning

Warning

Ensure that READy MTU is in transport mode when transported by air freight or during decommissioning.

**Notice** Remember to enable transport mode when exchanging or decommissioning READy MTU. If this is not done, the MTU will keep sending alarms with **Reading error** to the previously connected meter in READy Manager.

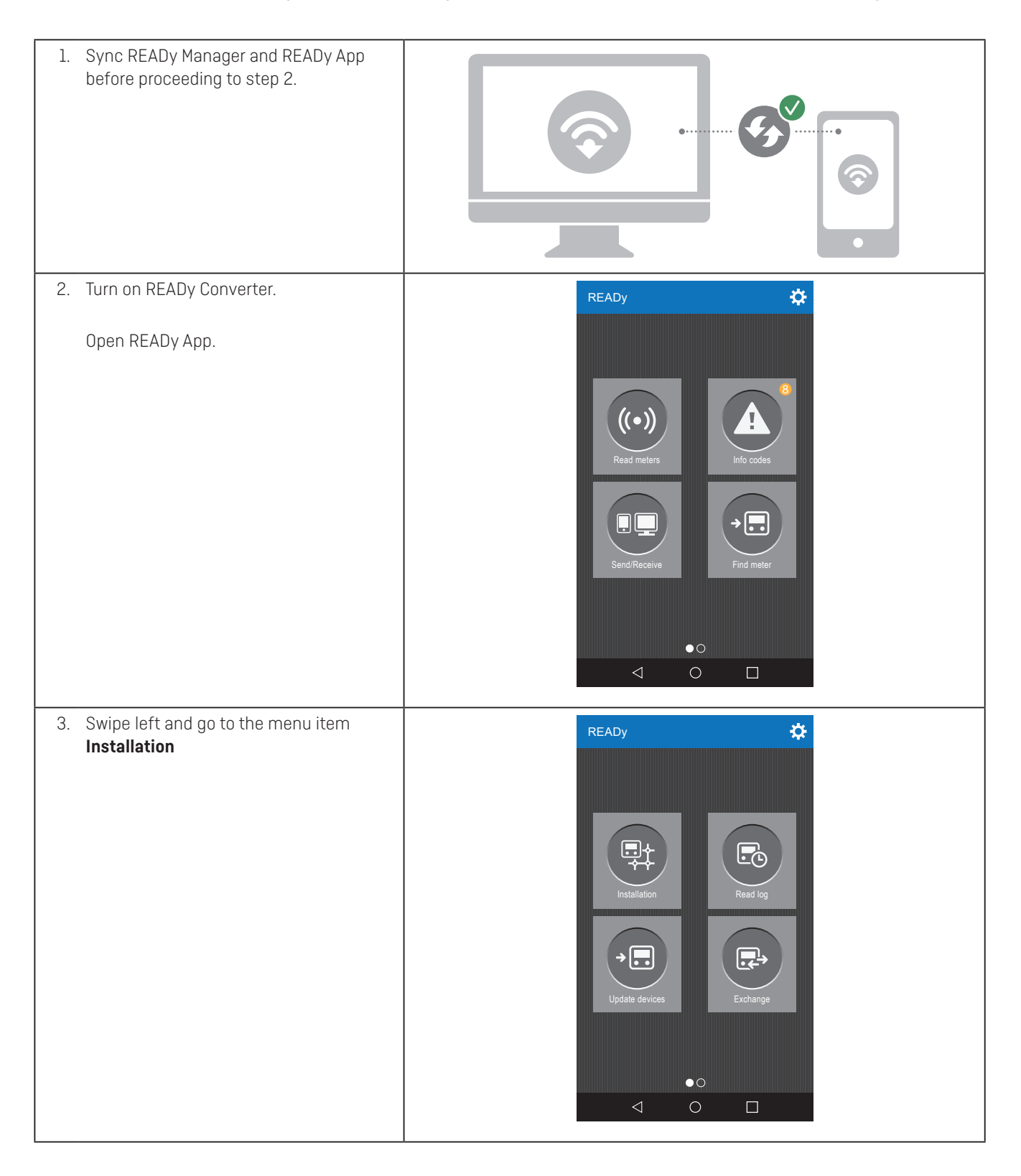

|                                                                                                    | Ĭ                                                                                                    |
|----------------------------------------------------------------------------------------------------|----------------------------------------------------------------------------------------------------|
| 4. Pair with READy Converter.                                                                                                    |                                                                                                    |
| 5. Choose the menu item <b>Remove device</b>                                                                                       | <ul> <li>✓ Installation</li> <li>Install meter for AMI</li> <li>((•)) Install MTU for AMI</li> <li>Remove device</li> <li>II Check readability</li> <li>(*i*) Network tool</li> </ul>                                                                                                    |
| <ul> <li>6. Select the device you wish to decommission/deactivate.</li> <li>You can search by serial number or address.</li> </ul> | ✓ Remove device          Select device         Enter search text         Address not found         77702199         *775023514521         Address not found         77702200         *77702200         *77702200         *77702200         *77702200         *77702200         *77702200         *77702200         *77702200         *77702200         *77702200         *77702200         *77702200         *77702200         *77702200         *77702200         *1475645514525         Address not found         ************************************ |

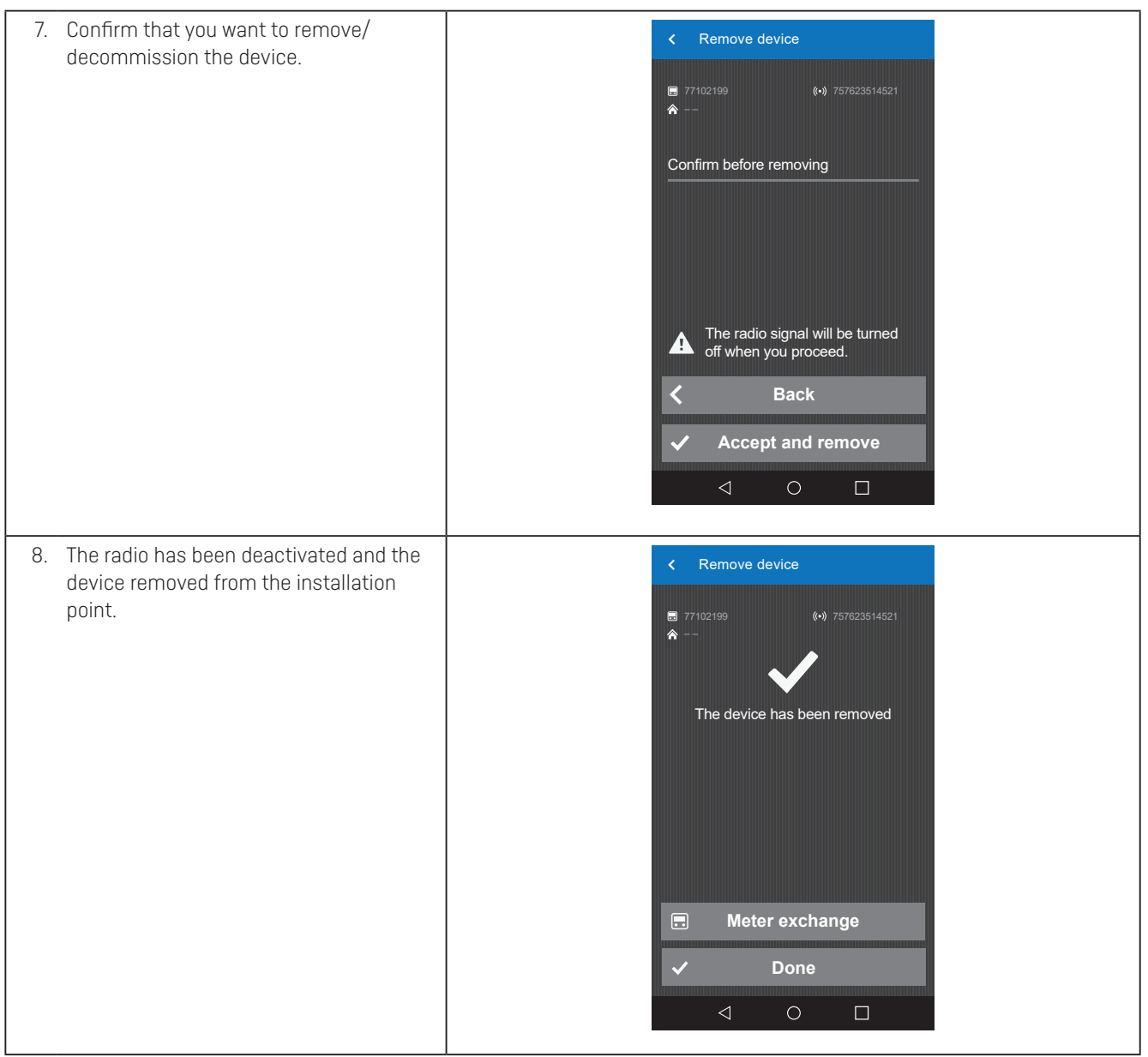

If the product is decommissioned for disposal, please follow the disposal instructions in section **11 Disposal**.

### 9.7 Kamstrup support

Hotline: 404-835-6716

Email: supportus@kamstrup.com

# 10 Storage

READy MTU is recommended to be stored according to the following conditions: IP class 68 Relative humidity: 95 %, non-condensing

Storage temperature: +20 °C to +35 °C (+68 °F to + 95 °F)

# 11 Disposal

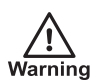

Ensure proper disposal of the product.

Kamstrup A/S holds an environmental certification according to ISO 14001 and as part of our environmental policy, we use materials that can be disposed of in an environmentally sustainable manner to the greatest extent possible. Please ensure correct disposal of all parts of the device. The enclosure must be disassembled to dispose of the batteries, electronics, and enclosure correctly.

# 11.1 Disposal by Kamstrup A/S

Kamstrup A/S accepts READy MTUs by the end of operation for environmentally correct disposal according to previous agreement. The disposal is free of charge to the customer, except for the cost of transportation to Kamstrup A/S.

### 11.2 The customer sends for disposal

READy MTU must not be disassembled prior to dispatch. The complete meter is handed in for approved national/local disposal. Enclose a copy of this page in order to inform the recipient of the contents.

### 11.3 Disposal by the customer

READy MTU should be disassembled as described below and the separate parts handed in for approved destruction. The batteries must not be exposed to mechanical impact and the lead-in wires must not be short-circuited during transport. Please see the disposal table below.

Please send any questions you may have regarding environmental matters to:

Kamstrup A/S Att.: Quality and environmental dept. Fax.: +45 89 93 10 01 info@kamstrup.dk

#### 11.4 Instructions for disposal

| Item                   | Material                                        | Recommended disposal              |
|------------------------|-------------------------------------------------|-----------------------------------|
| Unit housing           | PPS +GF                                         | Plastic recovery                  |
| Lithium cell           | Lithiumthionylcloride >UN 3090< D-cell          | Approved deposit of lithium cells |
| Hybrid Layer Capacitor | Lithium Intercalated Compounds HLC              | Approved deposit of lithium cells |
| Printed circuits       | Coppered epoxy laminate, components soldered on | PCB scrap for metal recovery      |
| Sight glass            | Soda lime glass                                 | Glass recovery                    |
| Moisture absorbers     | 98 % Bentonite<br>2 % Quarz                     | Ordinary disposal                 |
| Other plastic parts    | PC + GF                                         | Plastic recovery                  |
| Packing                | Environmental cardboard                         | Cardboard recycling               |

# **12 Ordering details**

# 12.1 Type number

Type number is static at the moment. There might be changes in the future.

# US AMI MTU types are described in below table:

| READyMTU                                         | 6696 |    |    |   |    |   |    |
|--------------------------------------------------|------|----|----|---|----|---|----|
| Input                                            |      |    |    |   |    |   |    |
| 3-wire encoded input                             |      | 22 |    |   |    |   |    |
| Communication                                    |      |    |    |   |    |   |    |
| AMI, dual-band, capable, (2-way)                 |      |    | 01 |   |    |   |    |
| Power supply                                     |      |    |    |   |    |   |    |
| D-cell                                           |      |    |    | D |    |   |    |
| No choice                                        |      |    |    |   | 00 |   |    |
| Meter type                                       |      |    |    |   |    |   |    |
| MTU                                              |      |    |    |   |    | 8 |    |
| Country code                                     |      |    |    |   |    |   |    |
| North America/Canada, FCC approved/ISED approved |      |    |    |   |    |   | 20 |

# 12.2 US AMI MTU configuration is described below:

|                                          | JJ | MMMM | RR | т | YYZZZ |
|------------------------------------------|----|------|----|---|-------|
|                                          |    |      |    |   |       |
| GMT offset                               |    |      |    |   |       |
| Time zone                                |    |      |    |   |       |
| GMT -4.00 (Atlantic)                     | 32 |      |    |   |       |
| GMT -5.00 (Eastern)                      | 28 |      |    |   |       |
| GMT -6.00 (Central)                      | 24 |      |    |   |       |
| GMT -7.00 (Mountain)                     | 20 |      |    |   |       |
| GMT -8.00 (Pacific)                      | 16 |      |    |   |       |
| Customer label                           |    |      |    |   |       |
| Default                                  |    | 0000 |    |   |       |
| Data logger profile                      |    |      |    |   |       |
| Default                                  |    |      | 01 |   |       |
| Encryption level                         |    |      |    |   |       |
| Encryption with seperately forwarded key |    |      |    | 3 |       |
| Data package and transmission            |    |      |    |   |       |
| AMI                                      |    |      |    |   |       |
| Standard, 3 hour - Vol (default)         |    |      |    |   | 51502 |

# 12.3 Other MTU ordering data

| Resolution/Multiplier                             | ID |
|---------------------------------------------------|----|
| Blank (configurable with READy APP/READy Manager) | 1  |
| .001                                              | 2  |
| .01                                               | 3  |
| .1                                                | 4  |
| 1                                                 | 5  |
| 10                                                | 6  |
| 100                                               | 7  |
| 1000                                              | 8  |
| 10,000                                            | 9  |
| Unit of measure                                   |    |
| Blank (configurable with READy APP/READy Manager) | 1  |
| Gallon US (USgal)                                 | 2  |
| Imperial gallon (IMPgal)                          | 3  |
| Liter                                             | 4  |
| Cubic feet                                        | 5  |
| Cubic meters                                      | 6  |
| Timing parameters                                 |    |
| Automatic (default)                               |    |
| AMI frequency                                     |    |

Customer specific

### **12.4 Accessories**

A choice of bracket for installation, antenna and cable is required:

#### Cable connector:

- Flying wire
- Nicor connector
- Itron connector

### Antenna

- External stub antenna
- 3" Pit antenna for installation in pit lids
- Wall antenna

#### Installation

- Wall/pit bracket
- Protection cover for wall installation in sun exposed areas Dimensions: 7.8" x 6.5" x 4.5" (198 mm x 166 mm x 114 mm)

Installation & operation guide

# Kamstrup Water Metering, LLC

•

245 Hembree Park Drive, Ste. 110 Roswell, GA 30076, USA T: +1 (404) 835-6716 info-us@kamstrup.com kamstrup.com